### Procedures for Operation Allies Welcome (OAW) I-94 Retrieval

**Entry with Passports:** Safe Haven guests who entered the United States with their passports are able to retrieve their I-94 on the I-94 website <u>https://i94.cbp.dhs.gov/I94/#/home</u>.

**Entry without Passports:** Safe Haven guests who do not have their passports can retrieve their I-94 information using the photo feature in the CBP One App.

Whether DHS or DOD employees, certain government contractors, or guests and their representatives (including Resettlement Agency partners), CBP One App can use the photo feature to access I-94 information on any mobile device. Using the app, the same mobile device can be used to retrieve the I-94 information for multiple individuals including family members or clients of Resettlement Agency partners.

The one-pager information sheets in the Appendix provide additional information that can be included in IOM travel bags to facilitate use of the photo (selfie) I-94 retrieval mechanism in the CBP One App.

### For guest and Resettlement Agency partners:

- 1. Download CBP One App from Apple App Store or Google Play Store to mobile device
- 2. Create account or sign in with an email address using Login.gov
- 3. Who Are You Tap "Traveler" and then "Air" to begin
- 4. View I-94 Record Tap "Get most recent I-94"
- 5. Select "Search by Photo"
- 6. Take a photo to retrieve I-94 record
- To print the I-94 record The A-number from the I-94 record can be used to retrieve I-94 from website in place of passport number using the online instructions: <u>https://i94.cbp.dhs.gov/I94/#/home</u>.

<u>Constraints</u>: The full app has not been translated so individuals with limited English proficiency may need assistance. However, certain information has been translated into both Pashto and Dari with the OAW population in mind. CBP has made available one-page documents in Pashto and Dari regarding retrieving I-94 information, but the directions for the photo usage are still available in English only. Additionally, children 14 and under do not have photos attached to their records so will not be able to utilize the photo feature.

### For USG employees and certain contractors:

Government employees (DHS/DOD) and certain contractors including International Organization for Migration (IOM) can retrieve OAW traveler information using the CBP One app including A-Number, H-Number, I-94 Record Number, and biographic information using the photo feature. There are also desktop capabilities for government users. Account creation through government accounts allows partners to confirm immigration information of the guest beyond I-94 information.

### IOM specific instructions:

- 1. Download CBP One App from Apple App Store or Google Play Store to mobile device
- 2. Create account or sign in with work email address using Login.gov
- 3. Who Are You Tap "International Organization" and "Retrieve OAW Information"
- 4. **Take a photo** to retrieve guest information including a photo, biographical information, I-94 number, A number, and Hummingbird number.

# **APPENDIX A**

# **CBP One**<sup>™</sup> Operation Allies Welcome: Access your I-94 on your mobile device using a Photo

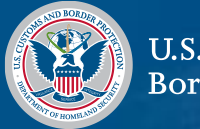

U.S. Customs and Border Protection

## Download CBP One™

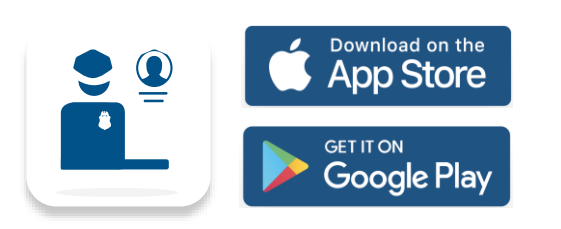

To get started, download CBP One™ from the Apple App Store or Google Play Store.

# Sign In Using Login.gov

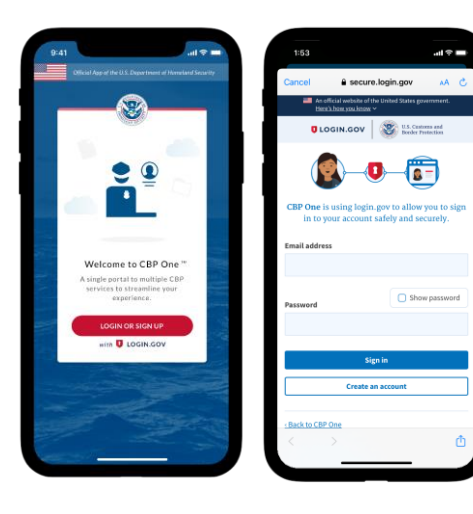

The app will redirect to **login.gov** where you can either create or login to your existing account.

### Questions? Contact us at: <u>CBPOne@cbp.dhs.gov</u>

1. Who Are You

Tap 'Traveler' then "Land" or "Air" to begin.

| 9:41       |                          | ad 🗢 🚍    | 11:52       |                     | ul 🗢 🔳    |
|------------|--------------------------|-----------|-------------|---------------------|-----------|
|            | Who Are You              | •         | ÷           | Select Trav         | el Method |
|            |                          |           | Select from | n the options below |           |
|            |                          |           | 0           | Land                | ۲         |
|            | _                        | 50        | •           | Air                 | 0         |
| am a       | t from the optime arrest | ded belæe | •           | Sea                 | 0         |
| ] Trav     | eler                     |           |             |                     |           |
| III B      | roker/Carrier/Forward    | er        |             |                     |           |
| 1 A        | ircraft Operator         |           |             |                     |           |
| Б. В       | us Operator              |           |             |                     |           |
| S S        | eaplane Pilot            |           |             |                     |           |
| <b>2</b> • | ommercial Truck Drive    | er        |             |                     |           |
| c          | ommercial Vessel Ope     | rator     |             |                     |           |
| in In      | ternational Organizati   | ion       | RA          | C.F.                | CONTINUE  |
|            |                          |           | BA          | un l                | CONTINUE  |

# **4. Take a Photo**

Take a front facing photo of yourself in good lighting. Instructions are available in Dari and Pashto if needed.

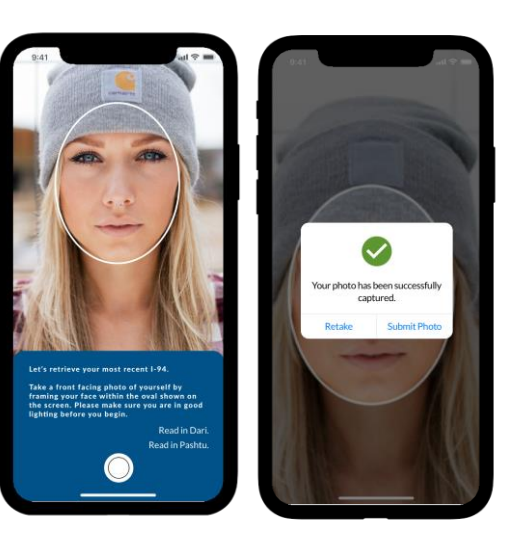

### 2. View Recent I-94

You can access proof of your admission by tapping on "Get Most Recent I-94".

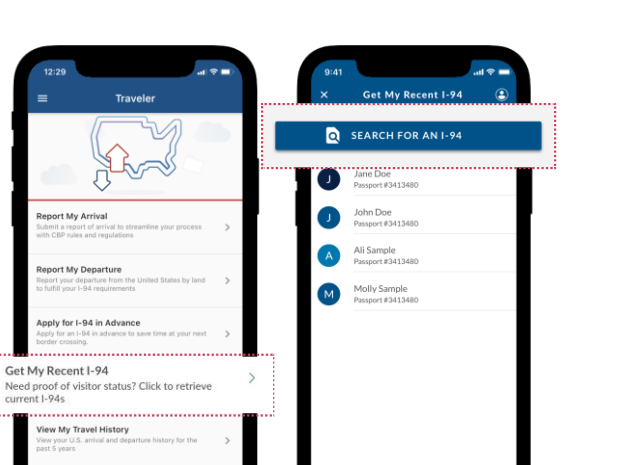

### **5. Photo Query Result** A successful guery will retrieve your I-94 information.

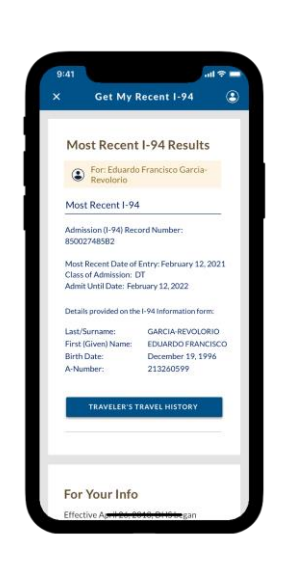

### 3. Search by Photo

Operations Allies Welcome – If you do not have an Alien Registration Number - Select the "Search by Photo" button at the top (no biographical data is needed).

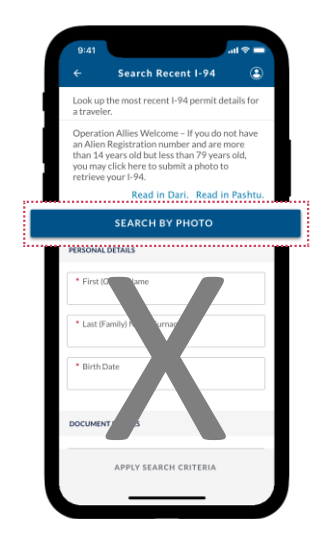

6. "Not Found" Result

Red will indicate that your I-94 information was not found. Tap on "Search by Biographical Data" or "Done" to return to the search page.

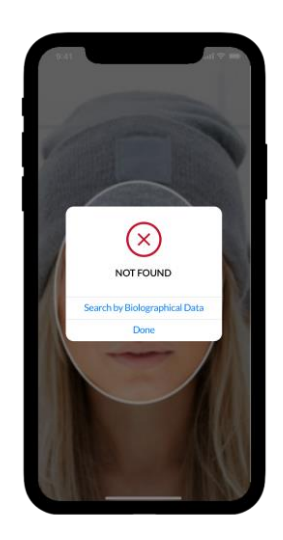

# **CBP One**<sup>™</sup> Allows International Organizations to Retrieve Operation Allies Welcome Info

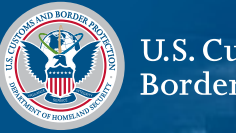

U.S. Customs and Border Protection

### Download CBP One™

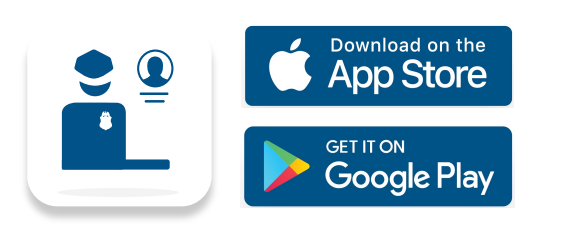

To get started, download CBP One™ from the Apple App Store or Google Play Store.

## Sign In Using Login.gov

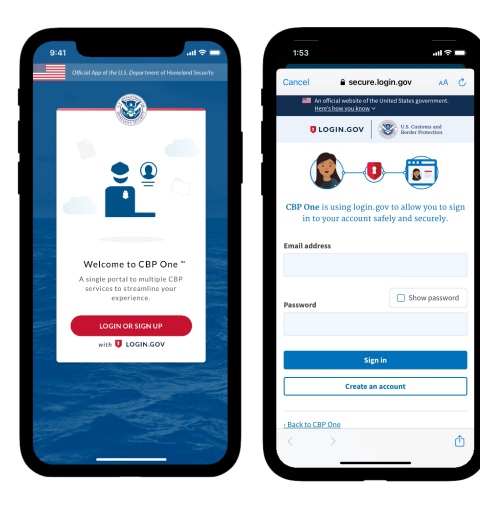

The app will redirect to **login.gov** where you can either create or login to your existing account.

Questions? Contact us at: <u>CBPOne@cbp.dhs.gov</u>

### 1. Who Are You

Tap on "International Organization" to begin. First time users will be prompted to create a profile.

| 9:41l 🕈 🚍                                                | 9:41 atl 🗢 🔤               |
|----------------------------------------------------------|----------------------------|
| Who Are You 🚯                                            | × Edit Profile Information |
|                                                          | PROFILE INFORMATION        |
|                                                          | First Name<br>John         |
|                                                          | Last Name<br>Doe           |
| l am a<br>Please select from the options provided below: |                            |
| 💭 Traveler                                               |                            |
| Broker/Carrier/Forwarder                                 |                            |
| Aircraft Operator                                        |                            |
| Bus Operator                                             |                            |
| Seaplane Pilot                                           |                            |
| Commercial Truck Driver                                  |                            |
| Commercial Vessel Operator                               |                            |
| International Organization                               | SAVE                       |
|                                                          |                            |

#### 4. "Confirmed" Result

"Confirmed" will retrieve the traveler's first/last name, DOB, A-Number, photo (if they have one) and admission data (admission date, class of admission, admit until date). Plus, the Hummingbird Unique ID is also provided, if available.

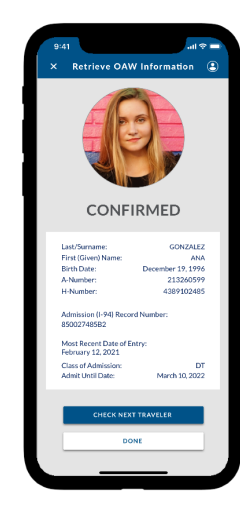

#### 2. Retrieve OAW Information

Select "Retrieve OAW Information". Please make sure the individual is in good lighting before taking a photo.

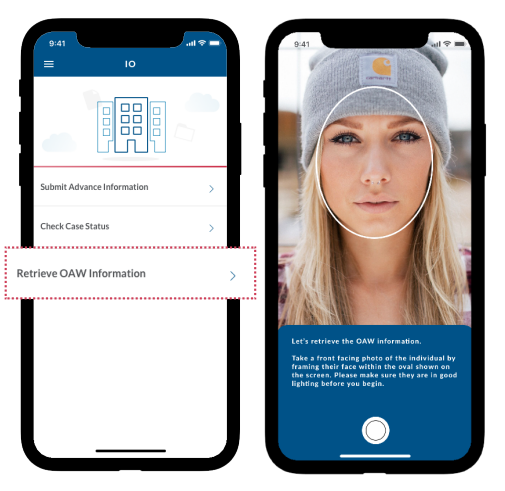

### 3. Take a Photo

Take a front facing photo of the individual and select "Submit Photo".

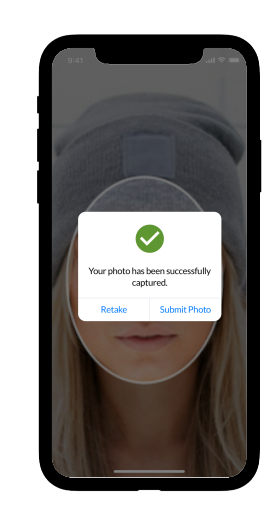

### 5. "Not Found" Result

Red will indicate the individual is not found. Tap on "Check Next Traveler" to go to the next individual, or "Done' to return to the IO home screen.

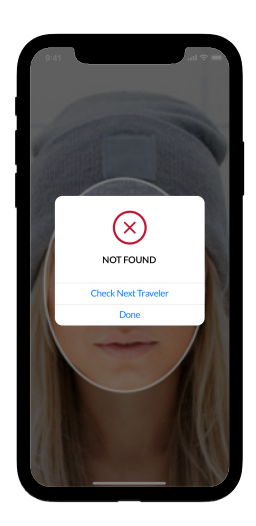

# **APPENDIX B**

### شما چگونه می توانید به سوابق قانونی پذیرش (فورمه 94-۱) خود دسترسی پیداکنید و آن را چاپ نمایید؟ هرگاه نام شما اخیراً به عنوان یک شهروند خارجی و یا مسافر با شماره ثبت خارجی (A شماره) تحت رسیدگی قرار گرفته باشید، این دستورالعمل ها را برای چاپ فورمه 94-۱ خود از این ویب سایت دنبال نمایید. هرگاه

کسی از شما معلومات پذیرش تان را درخواست نمود، شما می توانید این فورمه را با ایشان شریک سازید.

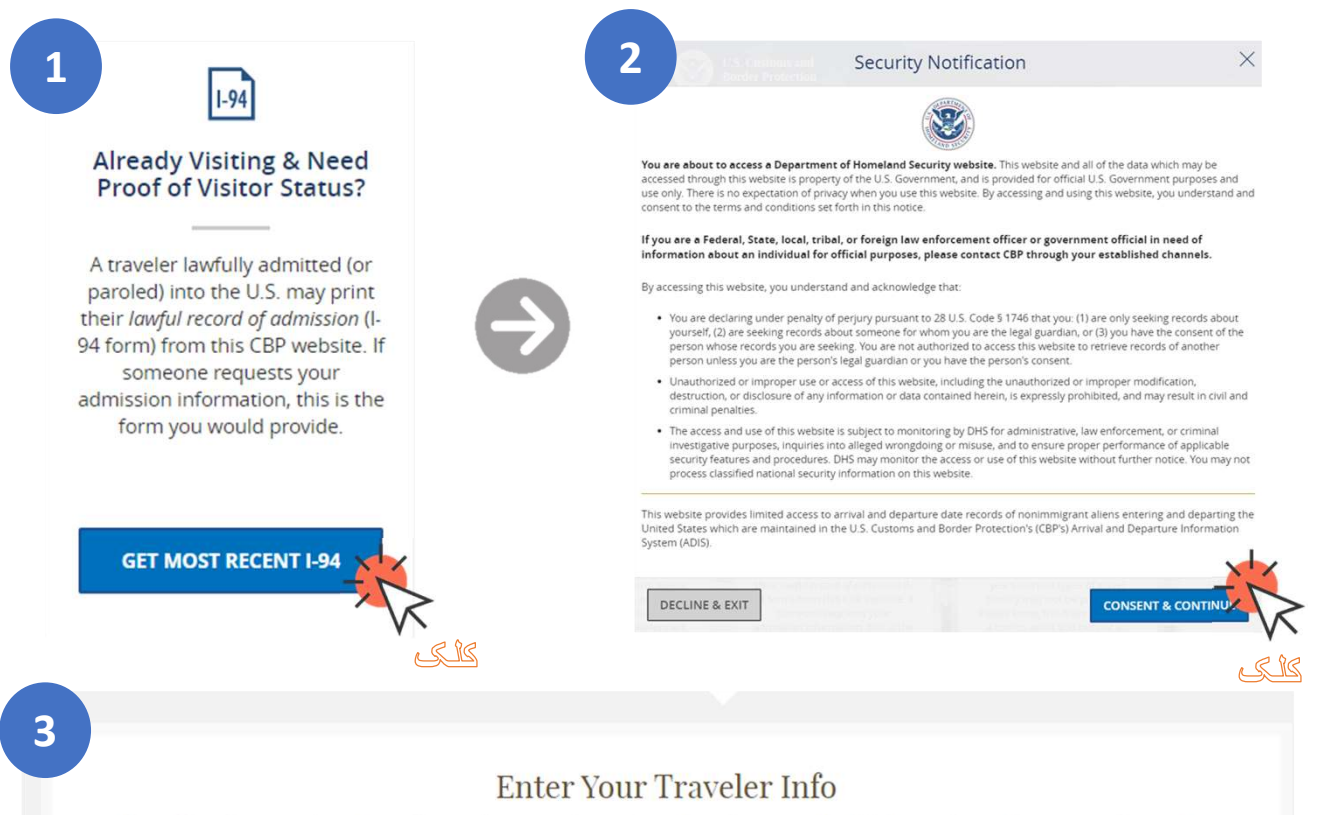

Note: The info returned may not reflect applications submitted to or benefits received by U.S. Citizenship and Immigration Services or Immigration and Customs Enforcement.

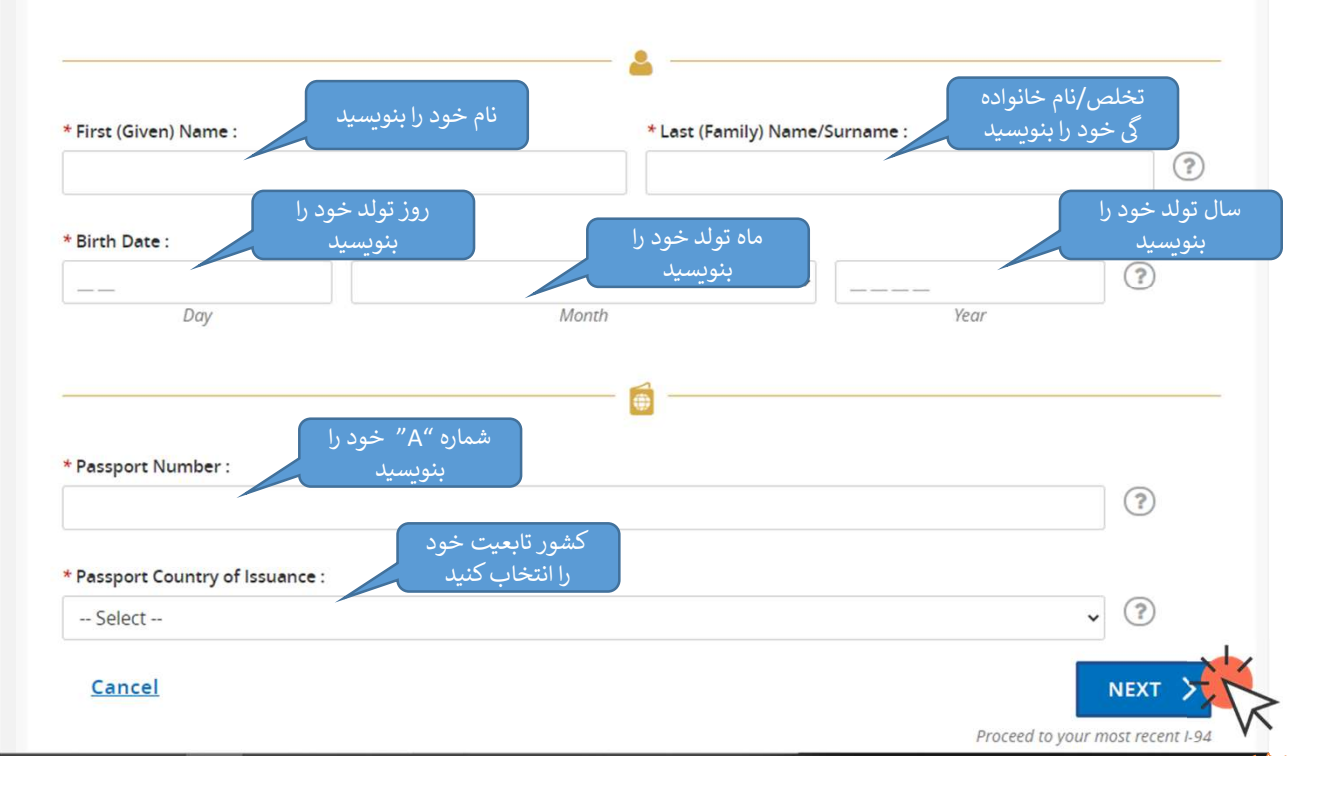

| U.S. Department of Homeland Security                                                                                                    |                                                                                                    | Notice to Appear       | این شماره "A" کان            |
|----------------------------------------------------------------------------------------------------|----------------------------------------------------------------------------------------------------|------------------------|------------------------------|
| In removal Proceedings under section 240 of the Immigra                                                                                                    | tion and Nationality Act:                                                                                                    |                        |                              |
| Subject ID : FIN #:<br>DOB:                                                                                                    | File No: 1234                                                                                                    | 456789                 | •                            |
| . 0                                                                                                    | Even No.                                                                                                    |                        |                              |
| In the Matter of                                                                                                    |                                                                                                    |                        |                              |
| Respondent                                                                                                    |                                                                                                    | currently residing at: |                              |
| (Number Street ett                                                                                                    | and ZIP code)                                                                                                    |                        |                              |
|                                                                                                    |                                                                                                    |                        |                              |
| 1. You are an arriving alien.     2. You are an arriving alien.                                                                                                    |                                                                                                    |                        |                              |
| <ul> <li>3. You have been admitted to the United States, but are removable for a</li> </ul>                                                                                                    | te reasons stated below.                                                                                                    |                        |                              |
| The Department of Homeland Security alleges that you:                                                                                                    |                                                                                                    |                        |                              |
| man mar mar mar mar mar mar mar mar mar mar                                                                                                    | minten                                                                                                    | mann                   | )                            |
|                                                                                                    |                                                                                                    |                        |                              |
|                                                                                                    |                                                                                                    |                        |                              |
|                                                                                                    |                                                                                                    |                        |                              |
| 194 - Official Website                                                                                                    | Page 1 of 1                                                                                                    |                        |                              |
|                                                                                                    |                                                                                                    |                        |                              |
| •                                                                                                    |                                                                                                    | شما                    | ين فورمه الكترونيكي 94-1     |
| For: ROGER SAMPLE                                                                                                    |                                                                                                    | لوماري                 | یت هنگاه کنیم، از شما مع     |
|                                                                                                    |                                                                                                    |                        |                              |
| U.S. Customs and Border Protection<br>Becuring America's Borders                                                                                                    |                                                                                                    | د، شما                 | یرش نان را درخواست نمو       |
|                                                                                                    |                                                                                                    | شان                    | می توانید این فورمه را با ای |
| Most Recent I-94                                                                                                    |                                                                                                    |                        |                              |
| Admission (I-94) Record Number : 00272973388                                                                                                    |                                                                                                    |                        | شریک سازید.                  |
| Most Recent Date of Entry: 2017 October 30<br>Class of Admission : F1                                                                                                    |                                                                                                    |                        |                              |
| Admit Until Date : D/S                                                                                                    |                                                                                                    |                        |                              |
| becans provided on the I-94 information form:                                                                                                    |                                                                                                    |                        |                              |
| Last/Surname : SAMPLE<br>First (Given) Name : ROGER                                                                                                    |                                                                                                    |                        |                              |
| Birth Date : 1976 December 14<br>Passport Number : 123456789                                                                                                    |                                                                                                    |                        |                              |
| Country of Issuance : Canada                                                                                                    |                                                                                                    |                        |                              |
| Get Travel History                                                                                                    |                                                                                                    |                        |                              |
| Effective April 26, 2013, DHS began automating the admission process.                                                                                                    | An alien lawfully admitted or paroled into                                                                                                    |                        |                              |
| the H C is on languaged to be in pressure of the                                                                                                    | . A record or admission printed from the                                                                                                    |                        |                              |
| the U.S. is no longer required to be in possession of a preprinted Form I-94<br>CBP website constitutes a lawful record of admission. See 8 CFR § 1.4(d).                                                                                                    | A REAL PROPERTY AND A REAL PROPERTY AND A REAL |                        |                              |
| the U.S. is no longer required to be in possession of a preprinted Form 144<br>CDP website constitutes a longifued record of admission. See 8 CFR § 1.4(4).<br>▶ If an employer, local, state or federal agency requests admission inform<br>number along with any additional required documents requested by that en                                                                                                    | ation, present your admission (1-94)<br>nployer or agency.                                                                                                    |                        |                              |
| the U.S. is no longer required to be in possession of a preprinted Form 144<br>CBP website constitutes a larker larcer of administor. See SFCR § 14,04<br>In an employer, local, state or federal agency requests admission inform<br>number along with any additional required documents requested by that en<br>IN Note: Fes society reasons, we recommend that you close your browser<br>144 number.                                                                                                    | ation, present your admission (1-94)<br>mployer or agency.<br>after you have finished retrieving your                                                                                                    |                        |                              |
| the U.S. is no longer required to be in possession of a preprinted Form 144<br>CBP website constitutes a land/record of admission. See 5 CFR § 14,04<br>In an employer, local, Latdo of federal agency requests admission inform<br>number along with any additional required documents requested by that en<br>Note: Fee security reasons, we recommend that you close your browser<br>144 number.                                                                                                    | ation, present your admission (1/94)<br>mployer or agency.<br>after you have finished retrieving your                                                                                                    |                        |                              |
| the U.S. is no longar required to be in possession of a preprinted Form IA4<br>CBP website constitutes a land/record of admission. See CFR § 1-40.<br>IF an employer, local, clate or federal agency requests admission inform<br>number along with any additional required documents requested by that en<br>IN Note F-6 security reasons, we recommend that you close your brewser<br>IA4 number.<br><u>For inquiries or questions regarding your I-94, pleass</u><br><u>Accessibility Drivary Dokry</u> | aldon, prevent your admission (194)<br>after you have finished retrieving your<br>water, water<br>tweet the mission<br>e.click.here                                                                                                    |                        |                              |

5 برای چاپ این صفحه، شما میتوانید از شارت کت P + L روی کیبورد استفاده کنید یا روی کلید راست ماوس را کلیک کنید و سپس گزینه "Print" را از منوی باز شده انتخاب کنید.

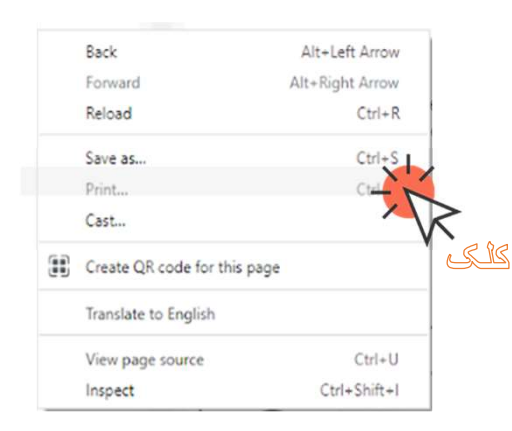

خپلو قانوني سوابقو ته د ننوتو اړوند د لاسرسي څرنګوالۍ او د هغې چاپ (د 94-۱ فورمه)

که چېرې په دې وروستيو کې د غېرې ثبت شوي يا مسافر په توګه د ثبت په نااشنان (A) شمېرې سره سوابقو ته ننوتلي وئ، په دې صورت کې له دې وېب پاڼې څخه د خپلې 94-ا فورمې د چاپ په موخه دغه لارښوڼې تعقيب کړئ. په هغه صورت کې چې څوک ستاسو څخه د ننوتو اړوند مالوماتو غوښتنه وکړي، دا بيا هغه فورمه ده چې تاسو به يې ورته وړاندې کوئ.

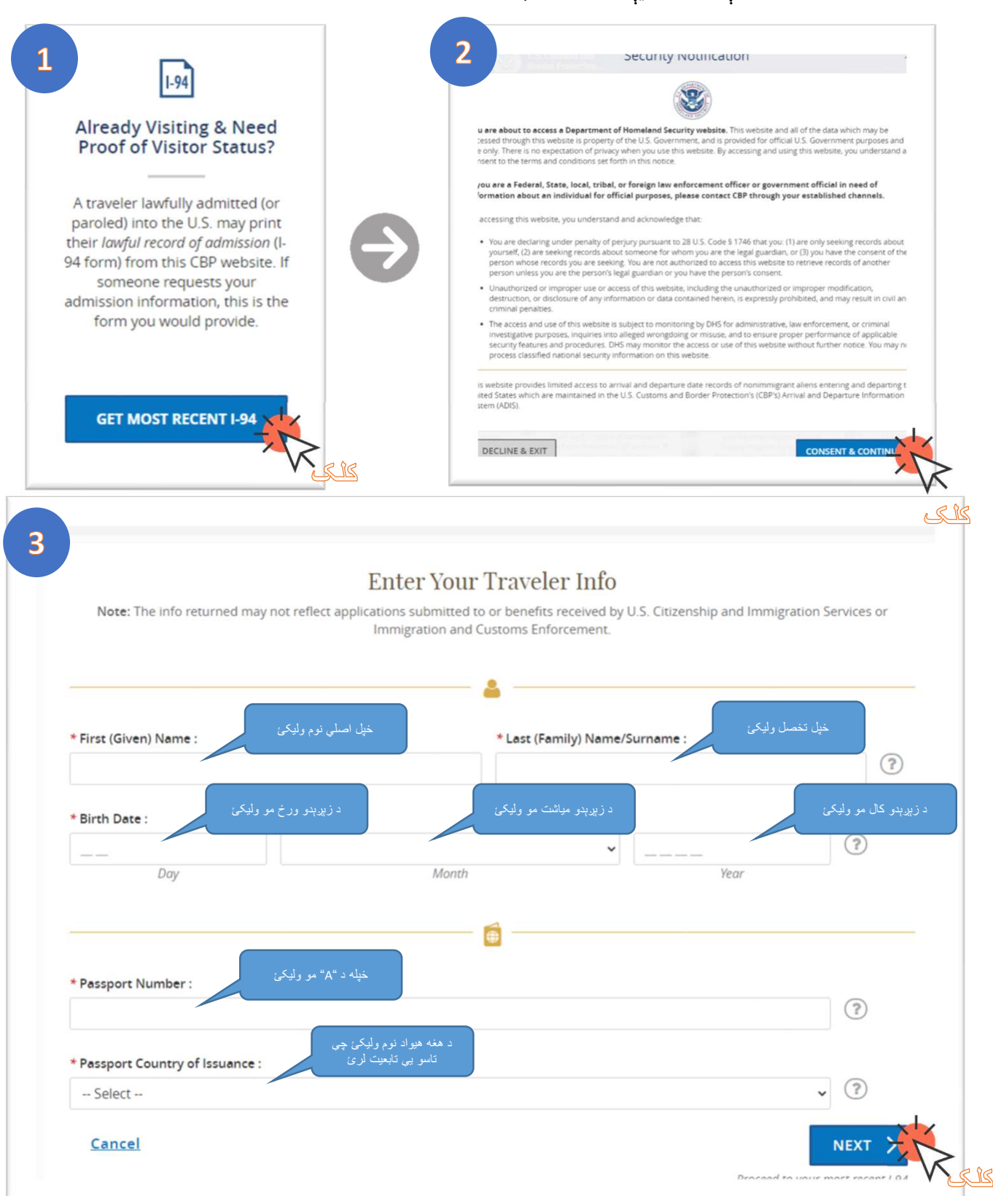

| U.S. Department of Homeland Security                                                                                                    | دا ستاسو د "A"<br>شمیر درد                       |
|----------------------------------------------------------------------------------------------------|--------------------------------------------------|
| In removal Proceedings under section 240 of the Immigration and Nationality Act:                                                                                                    |                                                  |
| Subject ID : FIN #:<br>DOF: File No:                                                                                                    | 123456789                                        |
| In the Matter of Events                                                                                                    | currently residing at                            |
|                                                                                                    |                                                  |
| (Number, Street City and ZIP code)                                                                                                    |                                                  |
| 174 - Official WOME Fage FOLD                                                                                                    | ا ستاسو آنلاين 94-۱ فورمه ده.                    |
| For: ROGER SAMPLE                                                                                                    | په هغه صورت کې چې څوک<br>ستاسو څخه د ننوتو اړوند |
| U.S. Customs and Border Protection<br>Becuring America + Biodavs                                                                                                    | لوماتو غوښتنه وكړي، دا بيا هغه                   |
| Most Recent I-94                                                                                                    | فورمه ده چې تاسو به يې ورته<br>اندم کړو          |
| Admission (I-94) Record Number : 00272973388                                                                                                    | وړاندې دوئ.                                      |
| Most Recent Date of Entry: 2017 October 30<br>Class of Admission : E1                                                                                                    |                                                  |
| Admit Until Date : D/S                                                                                                    |                                                  |
| Details provided on the t-se information form.                                                                                                    |                                                  |
| Last/Surname : SAMPLE<br>First (Given) Name : ROGER                                                                                                    |                                                  |
| Birth Date : 1976 December 14                                                                                                    |                                                  |
| Passport Number : 123456789<br>Country of Issuance : Canada                                                                                                    |                                                  |
| Get Travel History                                                                                                    |                                                  |
| Effective April 26, 2013, DHS began automating the admission process. An alien taefulty admitted or paroled into<br>the U.S. is no longer required to be in possession of a preprinted from 146. A record of admission printed from the<br>CEP weblic constitutes a lawline record of admission. See IC STR § 146. |                                                  |
| If an employer, local, state or federal agency requests admission information, present your admission (I-04) number along with any additional required documents requested by that employer or somecy.                                                                                                    |                                                  |
| ► Note: For security reasons, we recommend that you close your brewser after you have finished retrieving your<br>I-04 number.                                                                                                    |                                                  |
| For inquiries or questions regarding your 1-94, please click here                                                                                                    |                                                  |
| Accessibility   Privacy Policy                                                                                                    |                                                  |
|                                                                                                    |                                                  |

# د دې پاڼې د چاپ په موخه پر کيبورډ د P + CTRL ټنې څخه استفاده وکړئ يا هم د ماوس بني طرف کلېک کړئ. او بيا له خلاصې شوې مينو څخه د "Print" تڼې غوره کړئ.

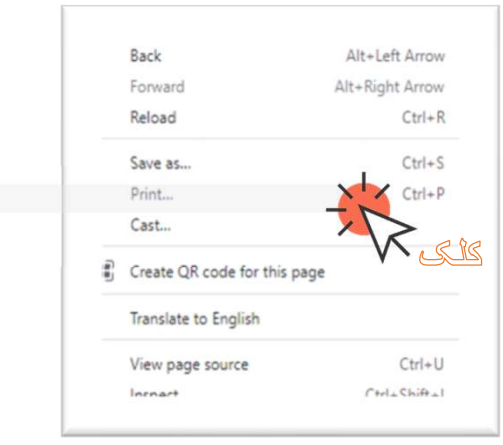